# 한국기술교육대학교 통학버스 이용안내 v1.0

2024. 02

### 

## ✤ 한국기술교육대학교 통학버스시스템

#### 1. 통학버스사이트 이용방법 – 비예약 운행차량 이용시 (<u>https://koreatech.unibus.kr</u>) (천안, 청주, 세종 노선에 해당)

1) 한국기술교육대학교 통학버스사이트 접속 (모바일 또는 PC)

2) 회원가입

- ▶ 학생 및 교직원
- 한국기술교육대학교 이메일 계정으로 인증번호 발송, 인증번호 입력 > 회원가입 진행
- ▶ 기타
- 미팅, 면접등 학교 구성원이 아닌 외부인의 경우 기타 선택

3) 회원가입 완료 후 사이트 로그인

4) 차량탑승

- 통학버스사이트(https://koreatech.unibus.kr) 접속 후 메인페이지에서 모바일승차권(QR코드) 화면을 차량단말기에 스캔 후 탑승

## ✤ 한국기술교육대학교 통학버스시스템

# 2. 통학버스사이트 이용방법 – 예약 운행차량 이용시 (<u>https://koreatech.unibus.kr</u>) (서울, 대전 노선에 해당)

1) 페이코 App 설치 및 회원가입, 결제카드 등록

2) 한국기술교육대학교 통학버스사이트 접속 (모바일 또는 PC)

3) 회원가입

- ▶ 학생 및 교직원
- 한국기술교육대학교 이메일 계정으로 인증번호 발송, 인증번호 입력 > 회원가입 진행
- ▶ 기타
- 미팅, 면접등 학교 구성원이 아닌 외부인의 경우 기타 선택

4) 회원가입 완료 후 사이트 로그인

5) 통학버스 예약 (예약시 정확한 이용날짜를 확인하시기 바랍니다)

- 1일 2회만 예약가능 (등교, 하교), 단 셔틀노선의 경우 제한없이 예약 가능
- 예약변경시 예약된 내역을 취소한 후 다시 예약
- 예약취소시 페널티가 발생될 수 있습니다. (페널티 정책 확인)
- 예약가능한 차량은 <mark>당일+7일까지(0시 기준)</mark> 가능합니다.

6) 차량탑승

- 통학버스사이트(https://koreatech.unibus.kr) 접속 후 메인페이지에서 모바일승차권(QR코드) 화면을 차량단말기에 스캔 후 탑승
- 반드시 본인이 예약한 좌석에 탑승하시기 바랍니다.

## ✤ 한국기술교육대학교 통학버스시스템

#### 3. 버스예약방법 (예약차량 이용시)

- "버스예약" 버튼 클릭 > 등교, 하교 선택 > 노선선택 > 출발시간선택 (날짜, 시간, 잔여석 표시)
- 승하차 정류장 선택 (정확한 승하차 정류장을 선택하시기 바랍니다)
- 좌석선택 (차량에 따라 실제 좌석위치가 상이할 수 있습니다. 예약한 좌석번호에 승차 바랍니다.)

#### 4. 대기예약 (모든 좌석이 매진되었을 경우)

기존 예약자가 예약 취소시 자동 좌석배정, 단 차량출발시간 이후 모든 대기예약은 취소됩니다.
 대기 예약후 5분이내 미결제시 예약내역은 자동 취소됩니다.

#### 5. 예약취소방법

- "버스예약내역" 버튼 클릭
- 예약내역 목록에서 취소할 내역 선택 > "예약취소" 버튼 클릭 > 예약취소 완료
- 예약취소시 취소 시간대에 따라 페널티가 부과될 수 있습니다. 자세한 페널티 정책은 아래 내용을 확인하시기 바랍니다.

#### 6. 페널티정책 (예약취소 및 미탑승시)

- ▶ 무료운행의 경우
- 해당없음
- 추후 예약제로 적용예정
- ▶ 유료운행의 경우
- 1) 지정차 출발 당일취소시 : 운임의 10% 차감
- 2) 지정차 출발 후 1시간 이내 취소시 : 운임의 20% 차감
- 3) 지정차 출발 후 1시간 이후 취소시 : 운임의 100% 차감 (미탑승 부도, 환불없음)
- # 예약취소기준인 출발시간은 예약차량의 첫 출발지 기준임 (정류장별 도착시간이 아님)

## ✤ 회원가입

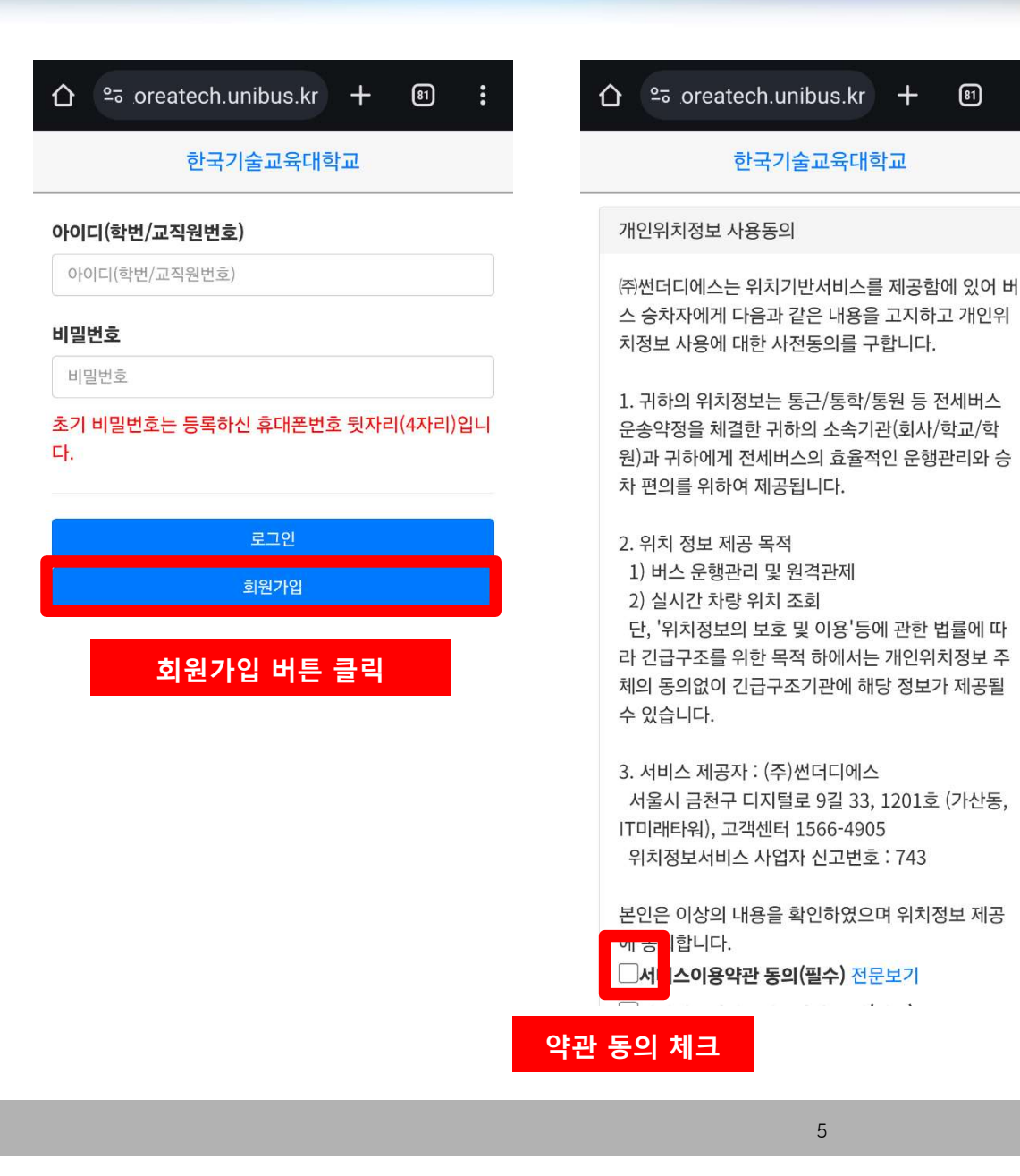

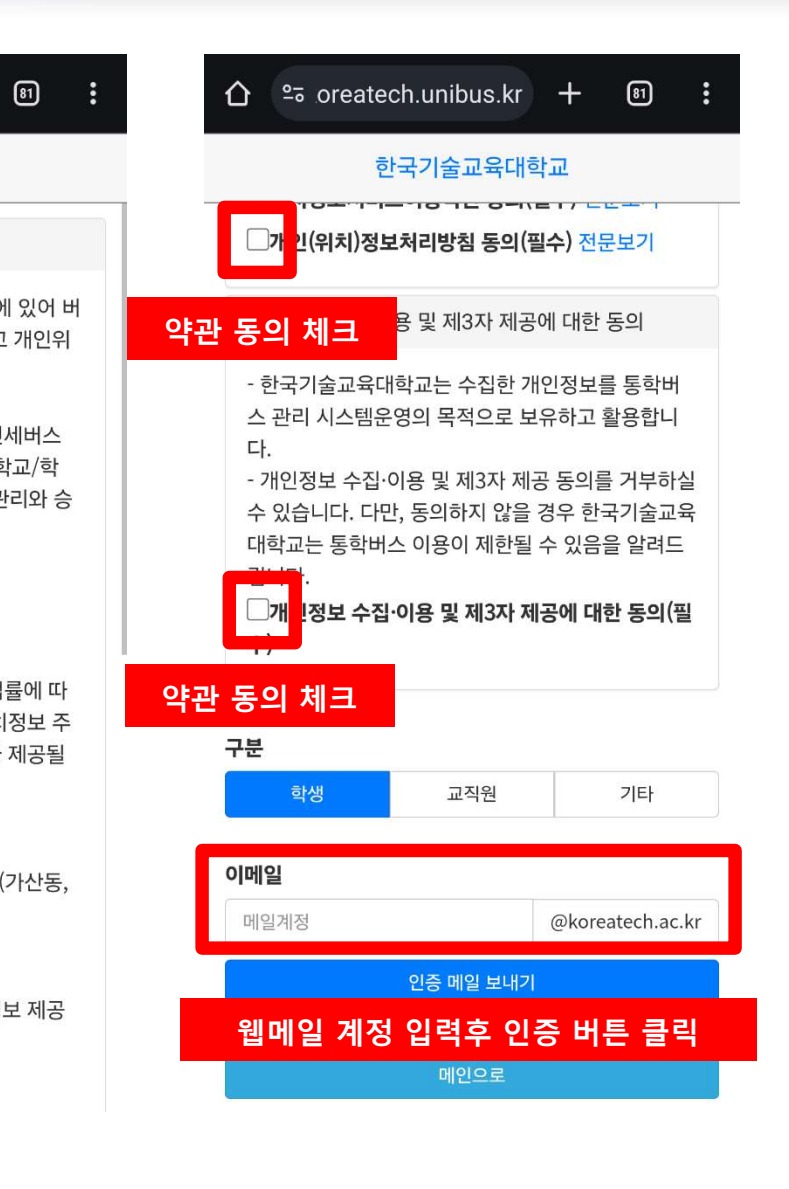

## ☆ 회원가입

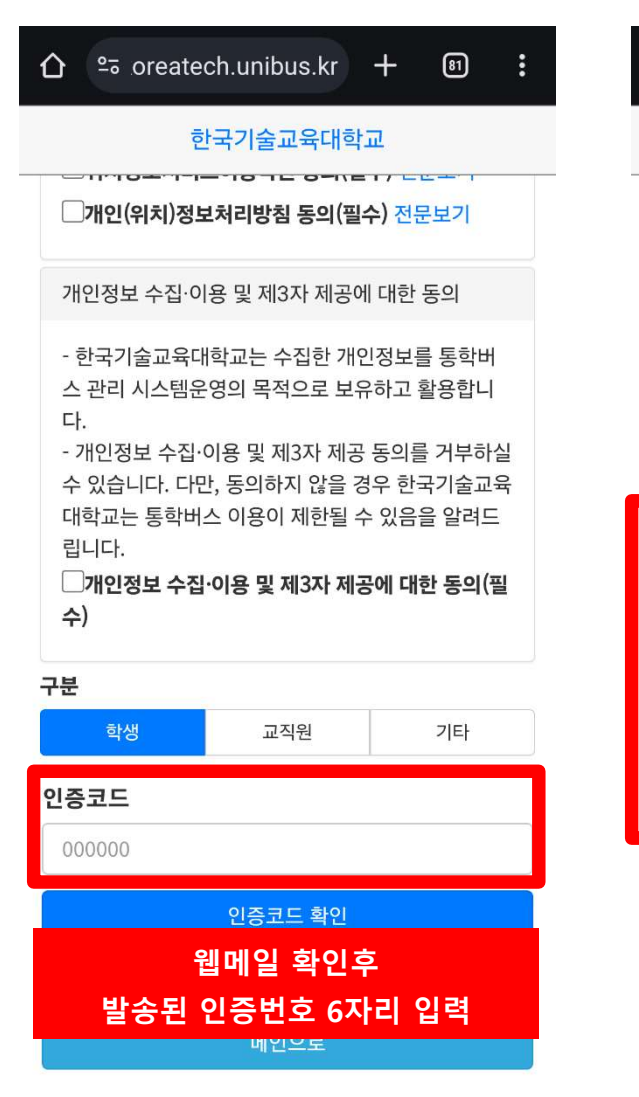

#### 81

#### 한국기술교육대학교

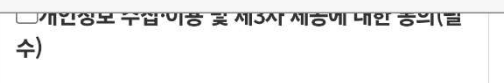

| 구분 |     |    |
|----|-----|----|
| 학생 | 교직원 | 기타 |

#### 기타 구분 미팅 외부인 면접

| 성명    |                        |                     |      |
|-------|------------------------|---------------------|------|
| 88    |                        | uu=\                |      |
| 아이니(학 | <b>면,교식원</b><br>바버 교지원 | [ <b>민호)</b><br>배종) |      |
| 연락처   | - C, C                 |                     |      |
| 010   | ~                      | 1234                | 4576 |
| * 연르  |                        | 기본정보 입              | 십력   |
|       |                        | 등록하기                |      |

#### ☆ soreatech.unibus.kr + 81 . 한국기술교육대학교 개안장보 우십 이용 글 제3사 제중에 내한 중의(님

| A)         |  |
|------------|--|
|            |  |
| <b>T</b> ) |  |
|            |  |
|            |  |

#### 구분 학생 교직원

| 기타 구분 |     |    |    |
|-------|-----|----|----|
| 미팅    | 외부인 | 면접 | 기타 |

## 성명

성명

#### 아이디(학번,교직원번호)

| 0⊦0 ⊏ (ਵ                     | 학번,교직원 | 번호)  |      |  |  |
|------------------------------|--------|------|------|--|--|
| 연락처                          |        |      |      |  |  |
| 010                          | ~      | 1234 | 4576 |  |  |
| * 연락처 뒤 4자리는 비밀번호로 자동 설정됩니다. |        |      |      |  |  |
| 기본 비밀번호는 휴대폰번호 뒤 4자리         |        |      |      |  |  |
|                              |        |      |      |  |  |

## ✤ 버스예약 (예약차량 이용시)

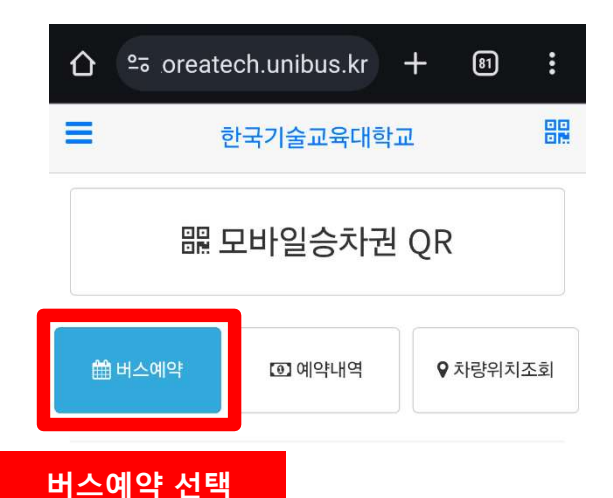

# 한국기술교육대학교 □ 등교 하교 노선 선택 등교, 하교 선택

81

:

#### 출발시간 선택

-- 노선을 선택해주세요 --

#### 판매자 정보

- 서비스명 : 한국교육기술대학교 - 상호 : 한국교육기술대학교 , 대표 :유길상 - 사업자 등록번호 : 312-82-03357, 전화 : 041-560-1114 - 주소 : 충청남도 천안시 동남구 병천면 충절로 1600

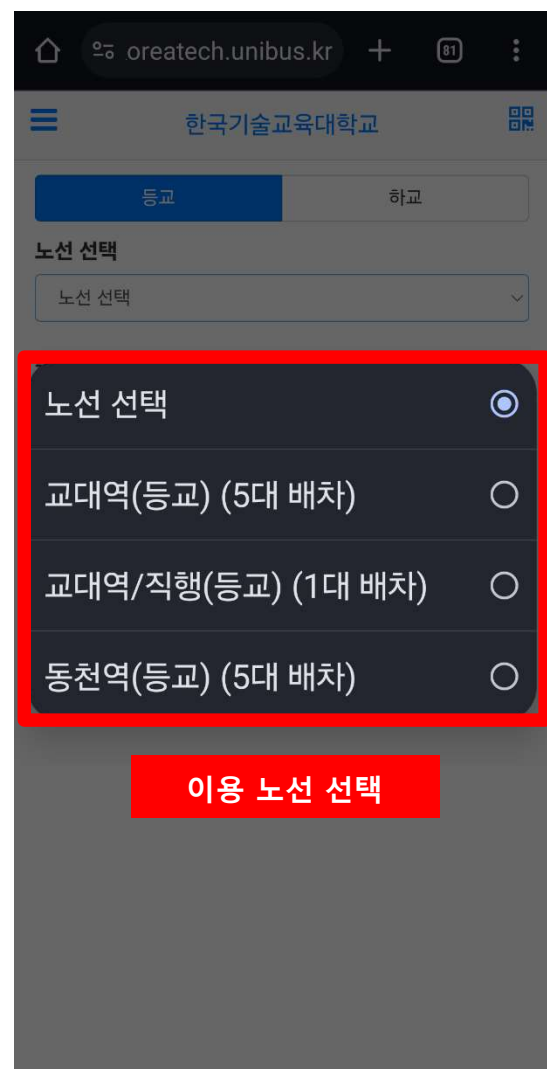

#### 비ㅡ에ㅋ '같ㅋ

관리자에 의해 하교 교대역(하교) 2024-02-27 18:10:00출발 차량이 배차 취소 되었으며 예약은 자 동 취소 되었습니다. 2024-02-25 10:07:46

관리자에 의해 하교 교대역(하교) 2024-02-27 18:10:00출발 차량이 배차 취소 되었으며 예약은 자 동 취소 되었습니다. 2024-02-25 10:07:46

#### 공지사항

분실물 습득안내 (학생처)

화원노선 수요조사 실시

# ☆ 버스예약 (예약차량 이용시)

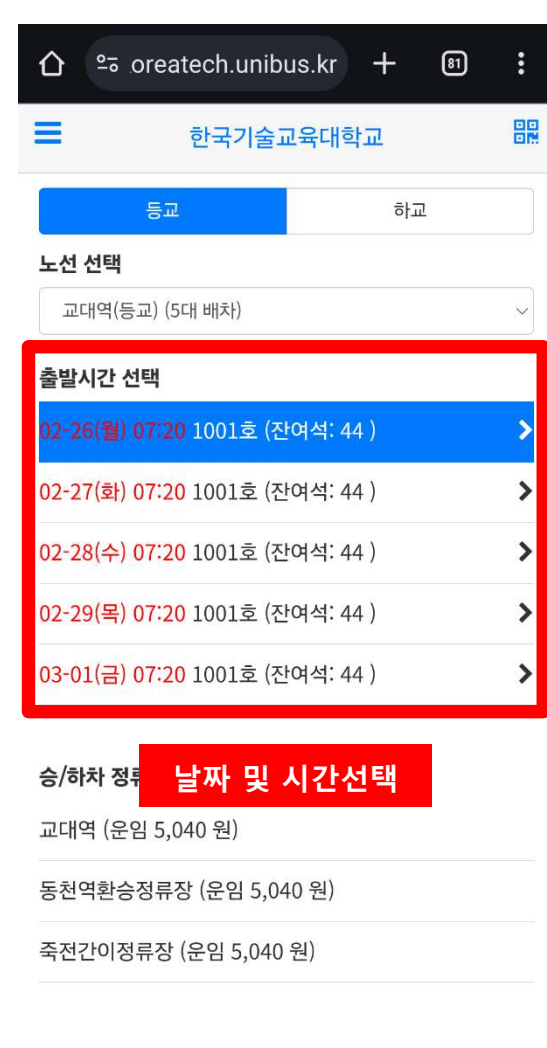

| 仚   | <u>°≂</u> or | eatech.  | unibus  | s.kr -   | + 🛙 |
|-----|--------------|----------|---------|----------|-----|
| =   |              | 한국       | 기술교육    | 육대학교     |     |
| 승/ㅎ | h차 정류?       | 당 선택     |         |          |     |
| 교대  | 역 (운임        | 5,040 원  | )       |          |     |
| 동천  | 역환승정         | 류장 (운업   | 임 5,040 | 원)       |     |
| 죽전  | 간이정류         | 장 (운임    | 5,040 원 | )        |     |
|     |              |          |         |          |     |
|     | *<br>H       | 승하치      | 아 정류    | 장 선      | 택   |
|     | 운전·          | 석        |         |          |     |
|     | 1            | 2        |         | 3        | 4   |
|     | 5            | 6        |         | 7        | 8   |
|     | 9            | 10       |         | 11       | 12  |
|     | 13           | 14       | •       | 15       | 16  |
|     | 17           | 18       | •       | 19       | 20  |
|     | 21           | 22       | •       | 23       | 24  |
|     | 25           | 26       |         | 27       | 28  |
|     | 29           | 30       | •       | 31       | 32  |
|     | 33           | 34       |         | 35       | 36  |
|     | 37           | 38       |         | 39       | 40  |
|     |              | <u> </u> |         | <u> </u> |     |

믪

|    |    |   |    |    | 1 |
|----|----|---|----|----|---|
| 1  | 2  | · | 3  | 4  |   |
| 5  | 6  |   | 7  | 8  |   |
| 9  | 10 | • | 11 | 12 |   |
| 13 | 14 |   | 15 | 16 |   |
| 17 | 18 |   | 19 | 20 |   |
| 21 | 22 |   | 23 | 24 |   |
| 25 | 26 | • | 27 | 28 |   |
| 29 | 30 |   | 31 | 32 |   |
| 33 | 34 | • | 35 | 36 |   |
| 37 | 38 |   | 39 | 40 |   |
| 41 | 42 |   | 43 | 44 |   |

\* 시스템 오류시 1566-4905로 문의바랍니다.

#### 판매자 정보

- 서비스명 : 한국교육기술대학교

- 상호 : 한국교육기술대학교 , 대표 :유길상

- 사업자 등록번호 : 312-82-03357, 전화 : 041-560-1114

- 주소 : 충청남도 천안시 동남구 병천면 충절로 1600

#### 판매자 정보

# ☆ 버스예약 (예약차량 이용시)

| ۵   | ≗⊒ ore | eatech.     | unibus         | s.kr - | + 81 | : |
|-----|--------|-------------|----------------|--------|------|---|
|     |        | 한국          | 기술교            | 육대학교   |      |   |
|     | 1      | 2           |                | 3      | 4    |   |
|     | 5      | 6           |                | 7      | 8    |   |
|     | 9      | 10          |                | 11     | 12   |   |
|     | 13     | 14          |                | 15     | 16   |   |
|     | 17     | 18          |                | 19     | 20   |   |
|     | 21     | 22          | 0.00           | 23     | 24   |   |
|     | 25     | 26          |                | 27     | 28   |   |
|     | 29     | 30          |                | 31     | 32   |   |
|     | 33     | 34          |                | 35     | 36   |   |
|     | 37     | 38          |                | 39     | 40   |   |
|     | 41     | 42          | •              | 43     | 44   |   |
|     |        |             |                |        |      |   |
|     | 나는 데너스 | 1번<br>이번 경제 | 좌석 여<br>르 레 네( | 약/결제   |      |   |
| 시스  | đ      | 하단 <u>여</u> | 약/길            | 불제 버   | 튼 _  |   |
| 다미비 | 자 정보   |             |                |        |      |   |

- 서비스명 : 한국교육기술대학교 - 상호 : 한국교육기술대학교 , 대표 :유길상

- 사업자 등록번호 : 312-82-03357, 전화 : 041-560-1114 - 주소 : 충청남도 천안시 동남구 병천면 충절로 1600

| eə oreatech.unibus.kr 🕂 🔊 🚦           |                    |                                 |                                     |                            |      |   |  |
|---------------------------------------|--------------------|---------------------------------|-------------------------------------|----------------------------|------|---|--|
| 1                                     |                    | 한국                              | 기술교육                                | 육대학교                       |      | 1 |  |
| 1                                     | 1                  | 2                               |                                     | 3                          | 4    |   |  |
| 5                                     | 5                  | 6                               |                                     | 7                          | 8    |   |  |
| 9                                     | 9                  | 10                              | •                                   | 11                         | 12   |   |  |
| 13                                    | 13                 | 14                              | •                                   | 15                         | 16   |   |  |
| 1                                     | .7                 | 18                              | •                                   | 19                         | 20   |   |  |
| 2.                                    | 21                 | 22                              |                                     | 23                         | 24   |   |  |
| 예 아니오                                 |                    |                                 |                                     |                            |      |   |  |
| 선택 내역 확인                              |                    |                                 |                                     |                            |      |   |  |
| ' 예약후 5분이내 결제를 하셔야 정상 예약 됩니다.         |                    |                                 |                                     |                            |      |   |  |
| · 시스템 오류시 1566-4905로 문의바랍니다.          |                    |                                 |                                     |                            |      |   |  |
| 판매자 정보                                |                    |                                 |                                     |                            |      |   |  |
| 비스명 : i<br>호 : 한국.<br>업자 등록<br>ㅅ · 츠체 | 한국교<br>국교육기<br>록번호 | 1육기술대학<br> 술대학교 ,<br>: 312-82-0 | 교<br>대표 :유길상<br>3357, 전화<br>그 변처며 추 | )<br>: 041-560-<br>전로 1600 | 1114 |   |  |

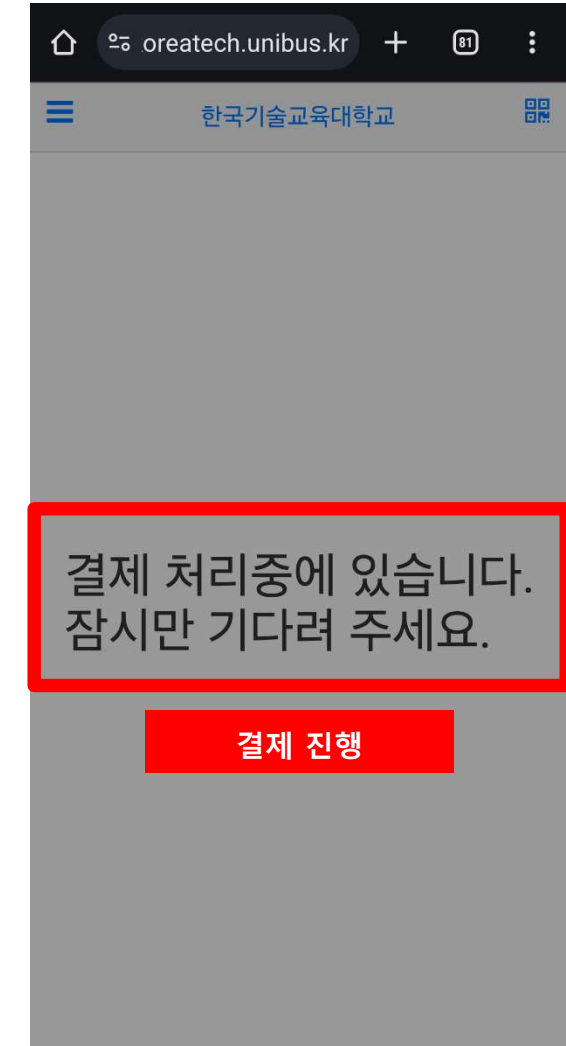

## ✤ 버스예약 (예약차량 이용시)

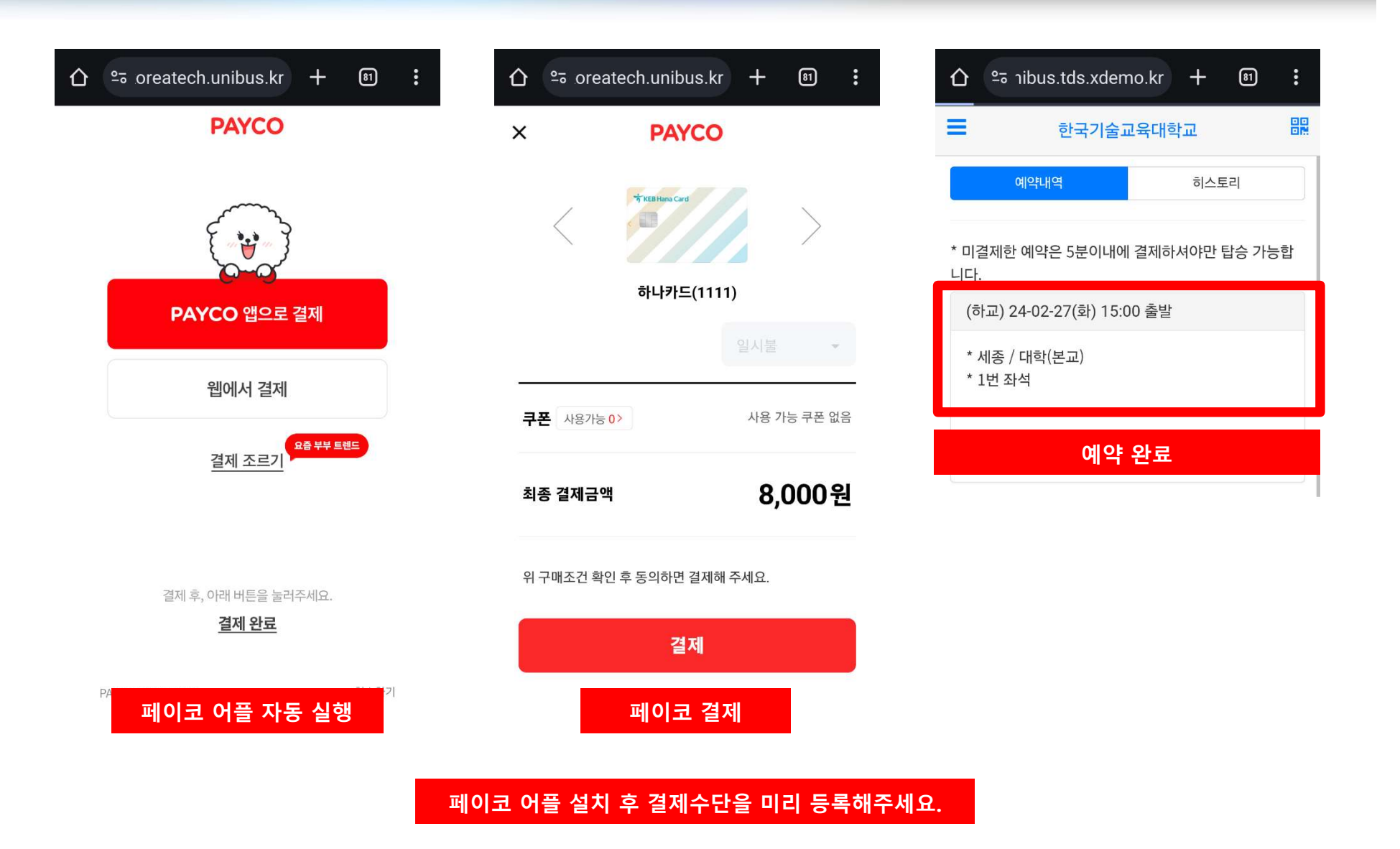

# ✤ 버스예약내역(예약취소)

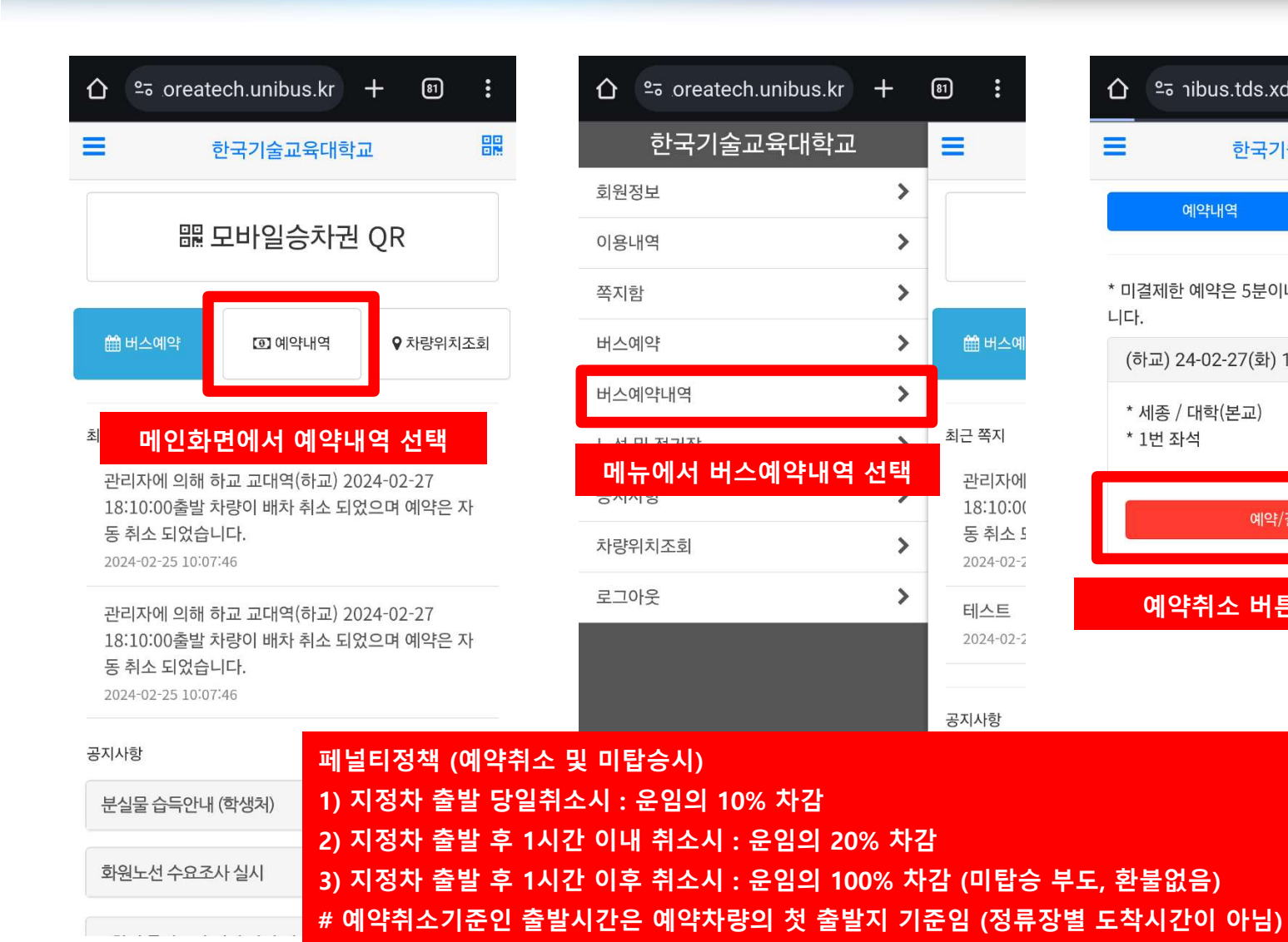

| 🏠 ≌อาibus.tds.xdem        | no.kr 🕂                               | 81 : |  |  |  |  |
|---------------------------|---------------------------------------|------|--|--|--|--|
| ■ 한국기술고                   | 1육대학교                                 |      |  |  |  |  |
| 예약내역                      | 히스트                                   | 트리   |  |  |  |  |
| * 미결제한 예약은 5분이내에<br>니다.   | * 미결제한 예약은 5분이내에 결제하셔야만 탑승 가능합<br>니다. |      |  |  |  |  |
| (하교) 24-02-27(화) 15:00 출발 |                                       |      |  |  |  |  |
| * 세종 / 대학(본교)<br>* 1번 좌석  |                                       |      |  |  |  |  |
| 예약/결제 취소 하기               |                                       |      |  |  |  |  |
| 예약취소 버튼 🕯                 | 클릭시 예약                                | 약취소  |  |  |  |  |
|                           |                                       |      |  |  |  |  |

https://koreatech.unibus.kr

81

Ξ

🛗 버스예

최근 쪽지

관리자에

18:10:00

동취소 5

2024-02-2

테스트

공지사항

2024-02-2

>

>

>

>

>

~

>

>

# ☆ 버스탑승 (예약, 비예약 동일)

| û ≌ oreatech.unibus.kr + अ :                                                                           |                                      | û ≌ oreatech.unibus.kr + । ® :                        |
|----------------------------------------------------------------------------------------------------|--------------------------------------|-------------------------------------------------------|
| ■ 한국기술교육대학교 문문                                                                                         | ■ 한국기술교육대학교 문문                       | 한국기술교육대학교    문                                        |
| ₩ 모바일승차권 QR                                                                                            |                                      |                                                       |
| ·····································                                                                  | QR코드를 차량단말기에 스캔<br>만료이전 까지만 사용가능합니다. | 만료 : 2024-02-25 20:54:09(59초 남음)<br>만료이전 까지만 사용가능합니다. |
| <mark>동 취소 되었습니다.</mark><br>2024-02-25 10:07:46                                                        | 금일 현재 시간 이후 탑승 예약된 정보가 없습니다.         | 만료시간이 경과한 후에는 탑승불가                                    |
| 관리자에 의해 하교 교대역(하교) 2024-02-27<br>18:10:00출발 차량이 배차 취소 되었으며 예약은 자<br>동 취소 되었습니다.<br>2024-02-25 10:07:46 | 새로고침                                 | 새로고침                                                  |
| 공지사항                                                                                                   |                                      |                                                       |
| 분실물 습득안내 (학생처)                                                                                         |                                      |                                                       |
| 화원노선 수요조사 실시                                                                                           |                                      |                                                       |

# ✤ 버스탑승 (예약, 비예약 동일)

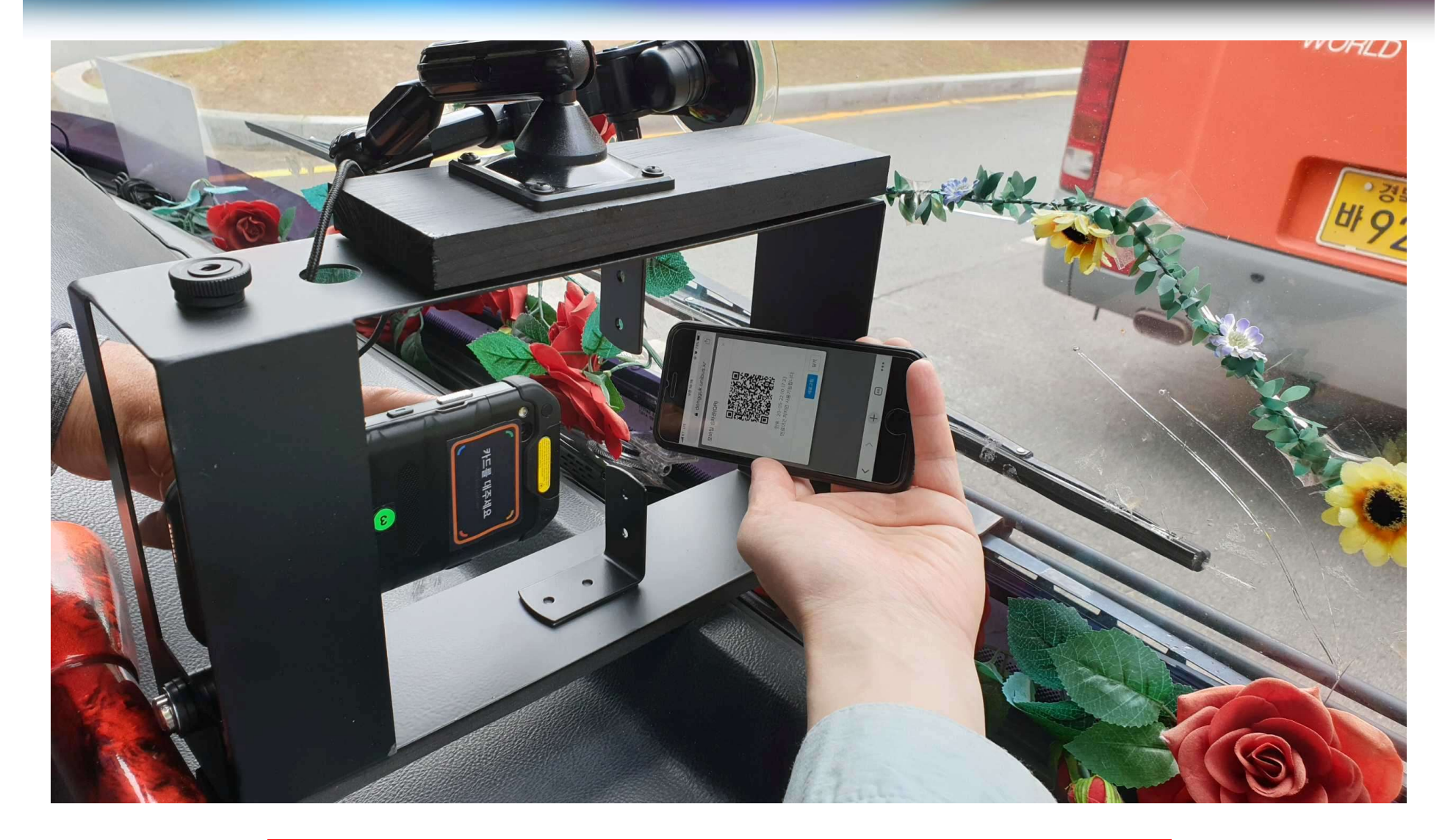

위 사진과 같이 차량단말기에 모바일승차권(QR코드)를 스캔후 탑승하시기 바랍니다.

# ☆ 노선 및 정류장 안내

|                                              | 81                                                           |
|----------------------------------------------|--------------------------------------------------------------|
| 한국기술교육대학교                                    | =                                                            |
| 회원정보                                         | >                                                            |
| 이용내역                                         | >                                                            |
| 쪽지함                                          | >                                                            |
| 버스예약                                         | > 🛗 버스예                                                      |
| 버스예약내역                                       | >                                                            |
| 노선 및 정거장                                     | ▶ 최근 쪽지                                                      |
| 공<br><b>노선 및 정거장 선택</b><br><sup>차당위지조회</sup> | 관리자에           18:10:00           동 취소 5           2024-02-2 |
| 로그아웃                                         | ▶ 테스트<br>2024-02-2                                           |
|                                              | 공지사항                                                         |

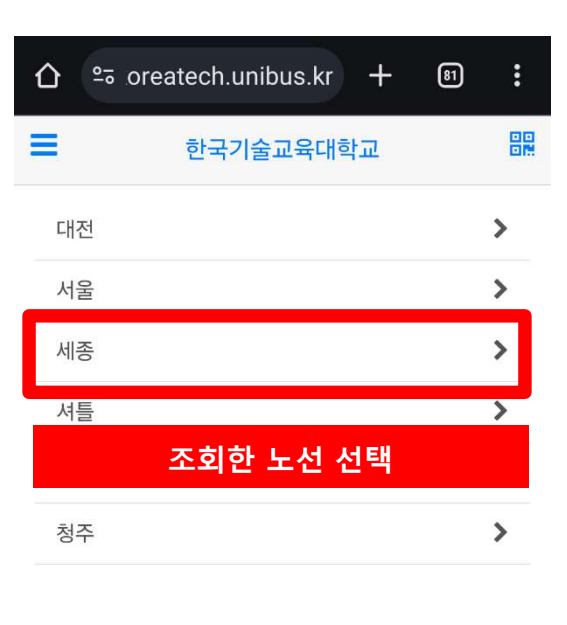

| 🏠 ≌ oreatech.unibus.kr + 🕼 | • <b>•</b> •••••••••••••••••••••••••••••••••• |
|----------------------------|-----------------------------------------------|
| 한국기술교육대학교                  |                                               |
| 세종                         | ~                                             |
| 새샘9단지                      | 0                                             |
| 세종시청                       | •                                             |
| 세종더사랑교회                    | •                                             |
| 세종소방청                      | ٩                                             |
| LG전자세종본점                   | ٩                                             |
| 정부세종청사정류장                  | ۰                                             |
| 도담풍경채도서관                   | ٩                                             |
| 범지기10단지                    | ٩                                             |
| 조치원자이                      | <b>Q</b>                                      |
| 신봉초등학교                     | •                                             |

조회할 정류장 선택

## ◆ 노선 및 정류장 안내

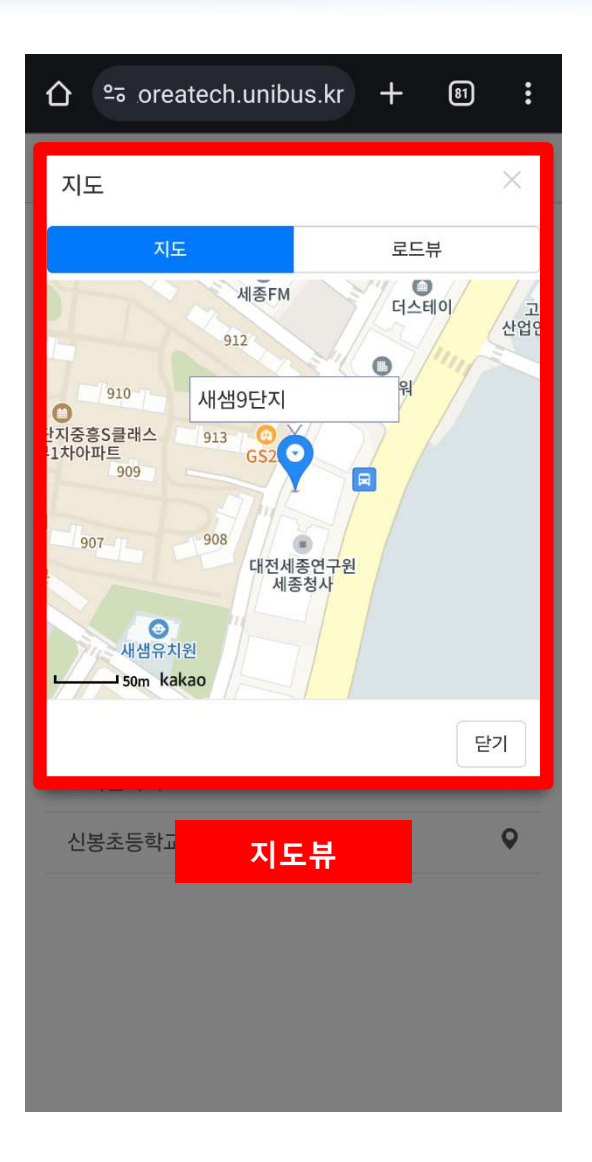

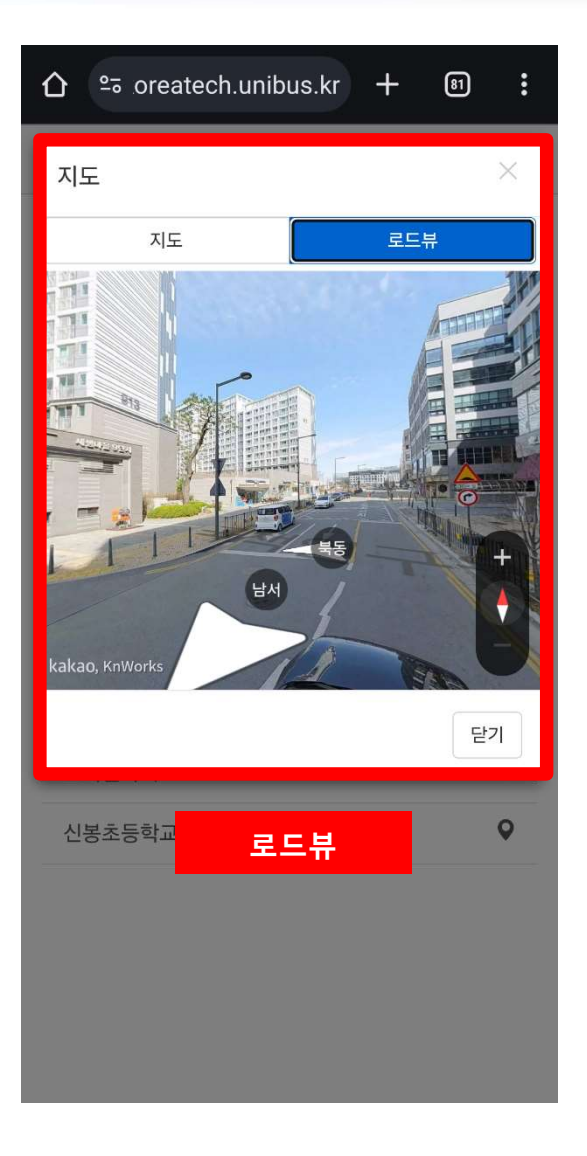

# ☆ 차량 위치 조회

|                              | + | 81                      |
|------------------------------|---|-------------------------|
| 한국기술교육대학교                    |   | =                       |
| 회원정보                         | > |                         |
| 이용내역                         | > |                         |
| 쪽지함                          | > |                         |
| 버스예약                         | > | 🋗 버스예                   |
| 버스예약내역                       | > |                         |
| 노선 및 정거장                     | > | 최근 쪽지                   |
| 공지사항                         | > | 관리자에<br>18:10:0(        |
| 차량위치조회                       | > | 동 취소 5<br>2024-02-2     |
| <sup>로그에요</sup><br>차량위치조회 선택 | > | <b>테스트</b><br>2024-02-2 |
|                              |   | 공지사항                    |

| ☆ •ு | oreatech.unibus.kr + | 81 | : |
|------|----------------------|----|---|
| =    | 한국기술교육대학교            |    |   |
| 대전   |                      |    | > |
| 서울   |                      |    | > |
| 세종   |                      |    | > |
| 셔틀   |                      |    | > |
|      | 조회한 노선 선택            |    |   |
| 청주   |                      |    | > |

| _ იreatech.unibus.kr + ა | : |
|--------------------------|---|
| 한국기술교육대학교                |   |
| 4548호 / 0명 탑승중           | Q |
| 4549호 / 0명 탑승중           | Q |
| 7371호 / 44명 탑승중          | Q |
|                          |   |

#### 차량선택시 하단 현재 위치 표시